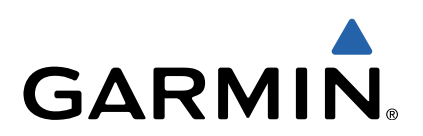

# Approach<sup>®</sup> S3 Owner's Manual

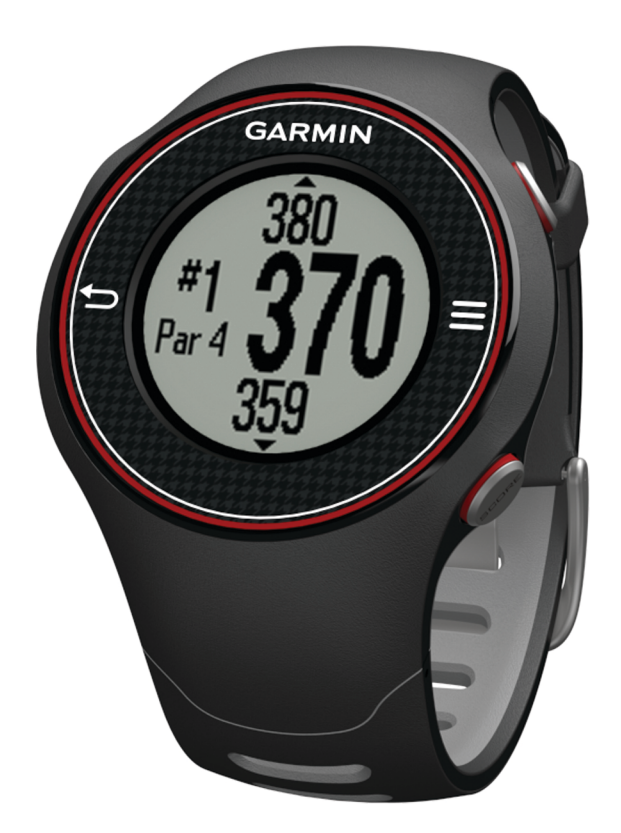

All rights reserved. Under the copyright laws, this manual may not be copied, in whole or in part, without the written consent of Garmin. Garmin reserves the right to change or improve its products and to make changes in the content of this manual without obligation to notify any person or organization of such changes or improvements. Go to www.garmin.com for current updates and supplemental information concerning the use of this product.

Garmin<sup>®</sup>, the Garmin logo, and Approach<sup>®</sup> are trademarks of Garmin Ltd. or its subsidiaries, registered in the USA and other countries. These trademarks may not be used without the express permission of Garmin.

Windows<sup>®</sup> is a registered trademark of Microsoft Corporation in the United States and other countries. Mac<sup>®</sup> is a registered trademark of Apple Computer, Inc. Other trademarks and trade names are those of their respective owners.

# **Table of Contents**

| Getting Started                                        | 1   |
|--------------------------------------------------------|-----|
| Charging the Device                                    | 1   |
| Turning On the Approach                                | . 1 |
| Touchscreen Tips                                       | 1   |
| Keys                                                   | . 1 |
| Icons                                                  | 1   |
| Playing Golf                                           | 1   |
| Hole View                                              | 1   |
| Viewing the Green                                      | 2   |
| Measuring a Shot                                       | 2   |
| Viewing Lavup and Dogleg Distances and Saved Locations | . 2 |
| Keeping Score                                          | 2   |
| Saving a Location                                      | 2   |
| Using the Odometer                                     | . 3 |
| Customizina Your Device                                | .3  |
| Settings                                               | . 3 |
| Appendix                                               | .3  |
| Device Care                                            | 3   |
| Specifications                                         | . 3 |
| Clearing User Data                                     | 3   |
| Getting More Information                               | 3   |
| Registering Your Device                                | 3   |
| Updating Software and Courses                          | . 3 |
| Software License Agreement                             | . 3 |
| Index                                                  | . 5 |
|                                                        |     |

# **Getting Started**

### **WARNING**

See the *Important Safety and Product Information* guide in the product box for product warnings and other important information.

When using the device the first time, complete these tasks.

- 1 Charge the device (page 1).
- 2 Turn on the device (page 1).
- 3 Start a round (page 1).

## **Charging the Device**

#### 

The charging cradle contains a magnet. Under certain circumstances, magnets may cause interference with some medical devices, including pacemakers and insulin pumps. Keep the charging cradle away from such medical devices.

This device contains a lithium-ion battery. See the *Important Safety and Product Information* guide in the product box for product warnings and other important information.

### NOTICE

The charging cradle contains a magnet. Under certain circumstances, magnets may cause damage to some electronic devices, including hard drives in laptop computers. Use caution when the charging cradle is near electronic devices.

To prevent corrosion, thoroughly dry the contacts and the surrounding area before charging or connecting to a computer.

- 1 Plug the USB end of the cable into the AC adapter or a computer USB port.
- 2 Plug the AC adapter into a standard wall outlet.
- 3 Align the contacts on the back of the device with the posts on the charging cradle ①.

The charging cradle is magnetic and holds the device in place.

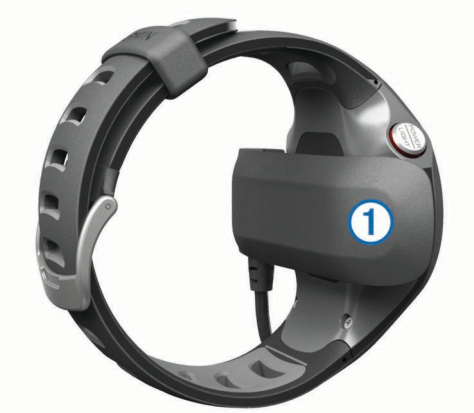

When you connect the device to a power source, the device turns on, and the charging screen appears.

**4** Charge the device completely.

## **Turning On the Approach**

The first time you use the device, you are prompted to choose your language.

**NOTE:** The time of day and date are set automatically when you are outdoors. You can also set it manually (page 3).

- 1 Hold POWER.
- 2 Select your language.
- **3** Go play a game of golf (page 1).

# **Touchscreen Tips**

The device touchscreen is different than most mobile devices. The touchscreen is designed so you can operate it with your finger tip or while wearing gloves. The touchscreen is optimized to prevent accidental touches while you play.

**NOTE:** You must press firmly in order to select items and change pages. You should practice using the touchscreen before you play.

- Tap the touchscreen to scroll through the pages.
- Select > Lock Screen to lock the screen from the hole view, layup and dogleg, shot measurement, or odometer screen.
- Tap the touchscreen and swipe left to exit power save mode or to unlock the screen.
- · Tap the touchscreen to confirm messages.
- Tap the top and bottom of the touchscreen to scroll through menus.
- Make each touchscreen selection a separate action.

### **Keys**

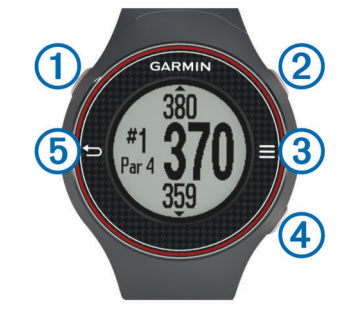

| 1 | POWER/LIGHT | Select to turn on the backlight.                |
|---|-------------|-------------------------------------------------|
|   |             | Hold to turn the device on and off.             |
| 2 | MEASURE     | Select to measure a shot.                       |
| 3 |             | Select to open the menu for the current screen. |
| 4 | SCORE       | Select to enter your score for the hole.        |
| 5 | <b>♪</b>    | Select to return to the previous screen.        |

### lcons

| <b>D</b> | Battery is low.                          |
|----------|------------------------------------------|
|          | Odometer is measuring distance and time. |
| <b>A</b> | Alarm is on.                             |

# **Playing Golf**

You cannot start playing golf until the device acquires satellite signals, which may take 30–60 seconds.

- Select > Start Round.
- 2 Select a course from the list.

### **Hole View**

The device shows the current hole you are playing, and automatically transitions when you move to a new hole.

**NOTE:** By default, the device calculates the distance to the front, middle, and back of the green. If you know the location of the pin, you can set it more precisely using Green View (page 2).

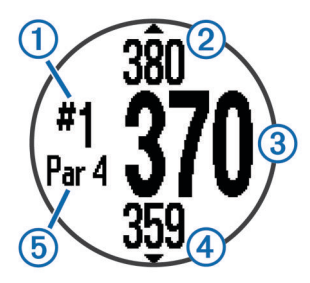

| 1 | Current hole number.                 |
|---|--------------------------------------|
| 2 | Distance to the back of the green.   |
| 3 | Distance to the middle of the green. |
| 4 | Distance to the front of the green.  |
| 5 | Par for the hole.                    |
|   | Next hole.                           |
| ▼ | Previous hole.                       |

# Viewing the Green

While playing a game, you can take a closer look at the green and move the pin location.

- **1** Begin playing a game (page 1).
- 2 Select **Select** > Green View.
- 3 Drag to move the pin location.

The distances on the hole view screen are updated to reflect the new pin location. The pin location is saved for only the current round.

# **Measuring a Shot**

You can measure the distance of a shot at any time.

- 1 Select MEASURE.
- 2 Walk to your ball.

The distance automatically resets when you move to the next hole. You can hold **MEASURE** to reset the distance at any time.

# Viewing Layup and Dogleg Distances and Saved Locations

You can view a list of layup and dogleg distances for par 4 and 5 holes. Saved locations (page 2) also appear on this list.

From the hole view screen (page 1), select the middle of the screen.

**NOTE:** Distances are removed from the list as you pass them.

# **Keeping Score**

Before you begin keeping score, you must start a round (page 1).

- 1 From the hole view screen (page 1), select SCORE.
- 2 If necessary, select > Change Par to change par for the hole.

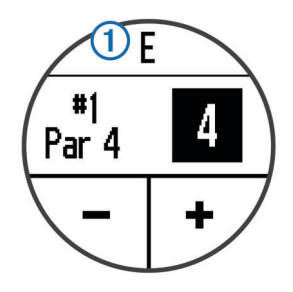

4 Hold SCORE to view a list of the scores for all holes. From this list, you can select any hole to change the score for that hole.

### Setting the Scoring Method

You can change the method the device uses to keep score.

- **1** Select an option:
  - If you are currently playing a round, select SCORE > Scoring.
  - If you are not currently playing a round, select > Setup
    Scoring.
- **2** Select a scoring method.

### About Stableford Scoring

When you select the Stableford scoring method (page 2), points are awarded based on the number of strokes taken relative to par. At the end of a round, the highest score wins. The device awards points as specified by the United States Golf Association.

**NOTE:** The scorecard for a Stableford scored game shows points instead of strokes.

| Points | Strokes Taken Relative to Par |
|--------|-------------------------------|
| 0      | 2 or more over                |
| 1      | 1 over                        |
| 2      | Par                           |
| 3      | 1 under                       |
| 4      | 2 under                       |
| 5      | 3 under                       |

### Viewing Scorecards on a Computer

You can view all saved scorecards on your computer.

- 1 Connect the device to a USB port on your computer using the charging cradle (page 1).
- 2 The device appears as a removable drive in My Computer in Windows<sup>®</sup> computers, and as a mounted volume on Mac<sup>®</sup> computers.
- 3 Open ScorecardViewer.html to view your scorecards.

### Saving a Location

While playing a round, you can save up to five locations on each hole.

- Stand in the location you want to save.
  NOTE: You cannot save a location that is far from the currently selected hole.
- 2 Select **> Save Location**.
- **3** Select a label for the location.

### **Clearing Locations**

While playing a round, you can clear previously saved locations for the current hole.

Select **Clear Locations**.

# **Using the Odometer**

You can use the odometer to record the time and distance traveled. The odometer automatically starts and stops when you start or end a round, but you can also start and stop it manually.

- 1 Select **> Odometer** to view or start the odometer.
- 2 Select an option:
  - Select => Turn Off to stop the odometer.
    - Select **> Reset** to reset the time and distance to zero.

# **Customizing Your Device**

### Settings

Select **Setup** to customize device settings and features. **Tones**: Turns audible tones on or off.

**Display**: Sets the background color to black or white (page 3).

Scoring: Sets the scoring method (page 2).

Time: Sets the time to automatic or manual (page 3).

Format: Sets the time format to 12- or 24-hour.

Language: Sets the language.

Units: Sets to measure distance in yards or meters.

### Setting the Time Manually

By default, the time is set automatically when the device acquires satellite signals.

- 1 Select **Setup** > **Time** > **Manual**.
- Select and + to set the hour and minute.
- 3 Select AM or PM.

### Setting the Alarm

- 1 Select **Setup Alarm**.
- Select and + to set the hour and minute.
- 3 Select AM or PM.
- 4 Select Once, Daily, or Weekdays.

### **Changing the Display Color**

You can change the background color on the device.

- 1 Select **Setup** > **Display**.
- 2 Select an option:
  - · Select White to display black text on a white background.
  - Select **Black** to display white text on a black background.

# Appendix

## **Device Care**

### NOTICE

Do not store the device where prolonged exposure to extreme temperatures can occur, because it can cause permanent damage.

Never use a hard or sharp object to operate the touch screen, or damage may result.

Avoid chemical cleaners and solvents that can damage plastic components.

### **Cleaning the Device**

- 1 Wipe the device with a cloth dampened with a mild detergent solution.
- 2 Wipe it dry.

# **Specifications**

| Battery type                   | Lithium-ion                                                                                                    |
|--------------------------------|----------------------------------------------------------------------------------------------------|
| Battery life                   | Watch only: 4 weeks<br>Playing golf: 8 hours                                                                                                    |
|                                | <b>NOTE:</b> The actual battery life of a fully charged battery depends on how much time you use GPS, the backlight, and power save mode. Exposure to extremely cold temperatures will also reduce battery life. |
| Operating<br>temperature range | From -4° F to 140° F (from -20° C to 60° C)                                                                                                    |
| Charging<br>temperature range  | From 40° F to 104° F (from 5° C to 40° C)                                                                                                    |
| Water resistance               | IPX7                                                                                                    |

### **Power Save**

After a period of inactivity, the device goes into power save mode. The device displays the time and date but does not use GPS. The device will not enter power save mode if the odometer is on. You can select any button or tap the screen, then swipe left across the screen to exit power save mode.

## **Clearing User Data**

NOTE: This deletes all user-entered data.

- 1 Hold **POWER** to turn off the device.
- 2 Hold SCORE, and select POWER.
- 3 Select Yes.

### **Getting More Information**

You can find more information about this product on the  $\mbox{Garmin}^{\mbox{$\mathbb{R}$}}$  website.

- Go to www.garmin.com/intosports.
- Go to www.garmin.com/learningcenter.
- Go to http://buy.garmin.com, or contact your Garmin dealer for information about optional accessories and replacement parts.

## **Registering Your Device**

Help us better support you by completing our online registration today.

- Go to http://my.garmin.com.
- Keep the original sales receipt, or a photocopy, in a safe place.

# **Updating Software and Courses**

Before you can update your device software, you must download Garmin CourseView Updater. Go to www.garmin.com /support/courseview\_updater.html for more information.

- 1 Connect the device to a USB port on your computer using the charging cradle (page 1).
- 2 Start CourseView Updater.
- 3 Follow the on-screen instructions.

## **Software License Agreement**

BY USING THE DEVICE, YOU AGREE TO BE BOUND BY THE TERMS AND CONDITIONS OF THE FOLLOWING SOFTWARE LICENSE AGREEMENT. PLEASE READ THIS AGREEMENT CAREFULLY.

Garmin Ltd. and its subsidiaries ("Garmin") grant you a limited license to use the software embedded in this device (the "Software") in binary executable form in the normal operation of the product. Title, ownership rights, and intellectual property rights in and to the Software remain in Garmin and/or its thirdparty providers. You acknowledge that the Software is the property of Garmin and/or its third-party providers and is protected under the United States of America copyright laws and international copyright treaties. You further acknowledge that the structure, organization, and code of the Software, for which source code is not provided, are valuable trade secrets of Garmin and/or its third-party providers and that the Software in source code form remains a valuable trade secret of Garmin and/or its third-party providers. You agree not to decompile, disassemble, modify, reverse assemble, reverse engineer, or reduce to human readable form the Software or any part thereof or create any derivative works based on the Software. You agree not to export or re-export the Software to any country in violation of the export control laws of the United States of America or the export control laws of any other applicable country.

# Index

#### Α

accessories 3

### В

backlight 1 battery, charging 1

### С

cleaning the device 3 clock 3 course playing 1 selecting 1 updating maps 3 customizing the device 3

### D

deleting locations 2 user data 3 device care 3 keys 1 registration 3 display settings 3 dogleg 2

# G

green view, pin location 2

l icons 1

K keys 1

### L I

layup 2 locations deleting 2 finding 2 saving 2

### Μ

measuring a shot 2

P pin location, green view 2

#### power save **3** product registration **3**

#### R registering the device 3

S saving, locations 2 scorecard 2 viewing 2 scoring, Stableford 2 software, updating 3 software license agreement 3 specifications 3 system settings 3

### Т

touchscreen 1 troubleshooting 3

### U

updating course maps 3 software 3

# www.garmin.com/support

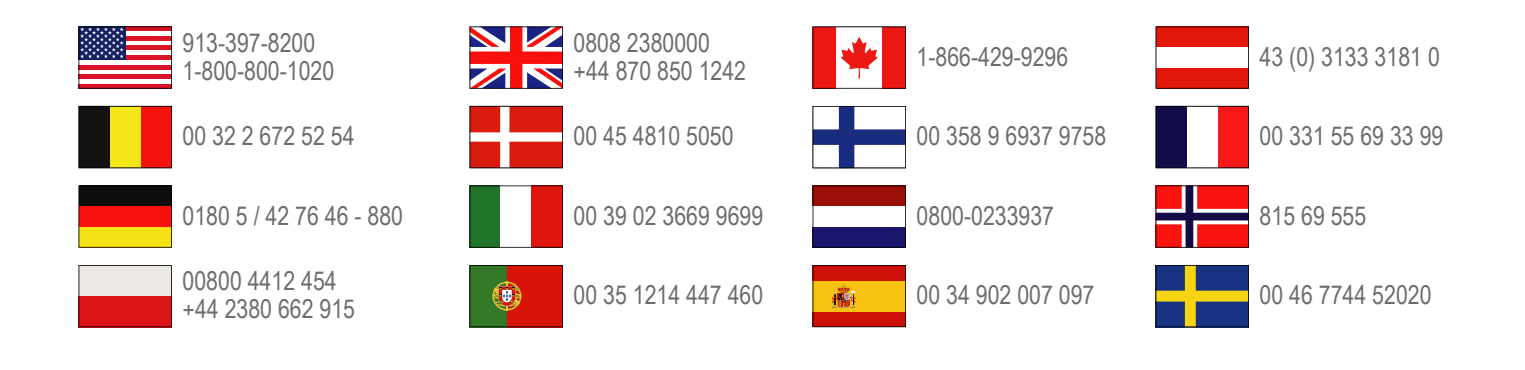

Garmin International, Inc. 1200 East 151st Street Olathe, Kansas 66062, USA

**Garmin (Europe) Ltd.** Liberty House, Hounsdown Business Park Southampton, Hampshire, SO40 9LR UK

**Garmin Corporation** No. 68, Zhangshu 2nd Road, Xizhi Dist. New Taipei City, 221, Taiwan (R.O.C.)